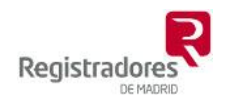

# Sede Electrónica del Catastro, utilidades para Bases Gráficas

# Contenido

| 2 |
|---|
| 2 |
| 3 |
| 5 |
| 6 |
| 9 |
| 9 |
| 2 |
| 7 |
| 7 |
| 9 |
| D |
|   |

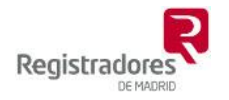

### Conceptos básicos

### CSV

El Código Seguro de Verificación (CSV) es un término informático que designa al **código único que identifica a un documento electrónico** firmado digitalmente. La finalidad del CSV es poder comprobar la autenticidad de la copia impresa en papel del documento electrónico, para ello va ligado a un servicio de verificación (página WEB) en el que mediante este código se puede verificar la autenticidad visualizando y/o descargando el documento electrónico.

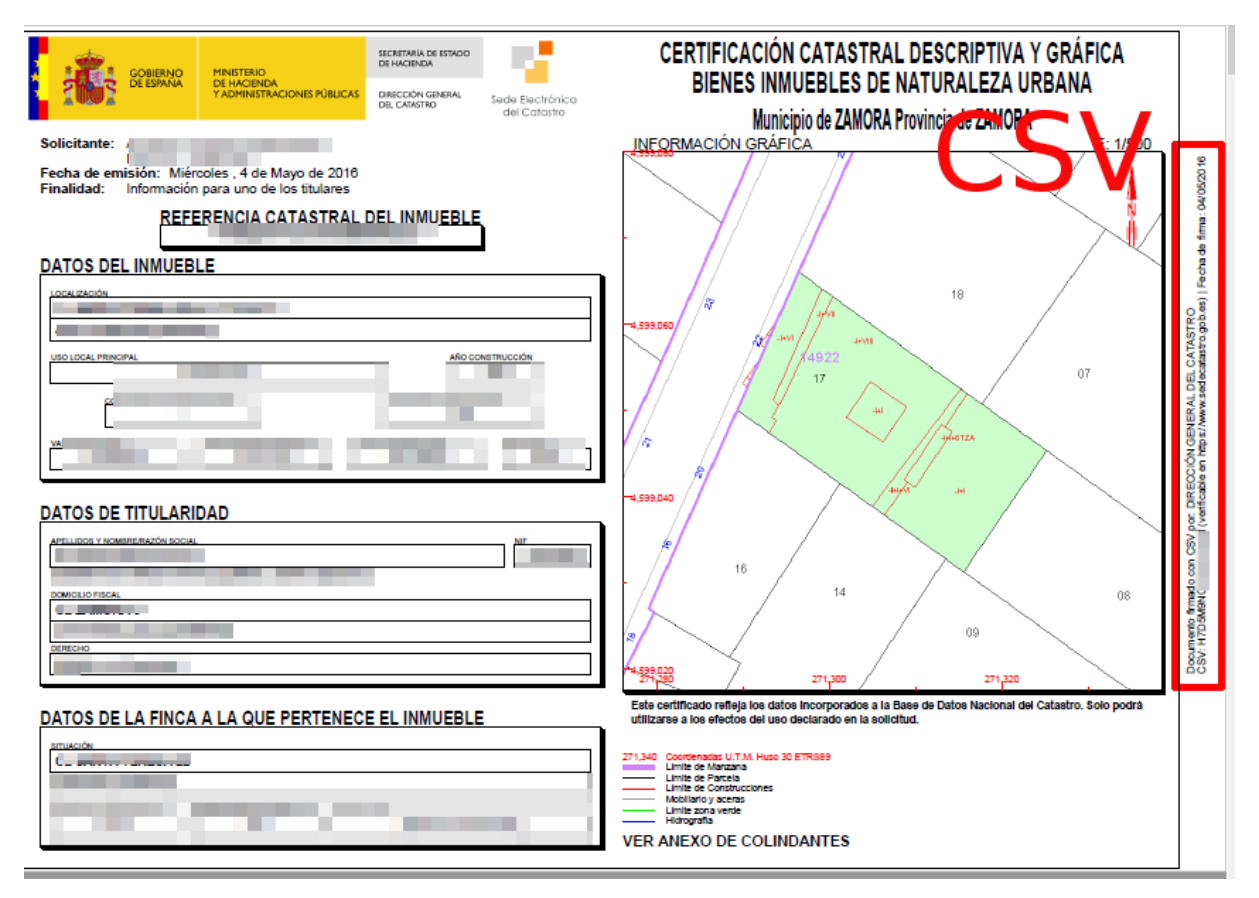

### GML

Del acrónimo inglés de *Geography Markup Language* (*Lenguaje de Marcado* Geográfico). Es un sublenguaje de XML para el modelaje, transporte y almacenamiento de **información geográfica**. A nivel informático **se usa para el manejo y trasvase de información entre los diferentes programas** que hacen uso de este tipo de datos, como la Sede Electrónica de Catastro o Geobase 4.

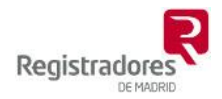

# Descarga de las certificaciones descriptivas y gráficas de Catastro que llegan en papel mediante CSV.

Se pueden descargar en formato PDF haciendo uso del CSV (será la misma que tengo en papel y no una nueva que se puede generar buscando por referencia catastral, por titular o por dirección como usuario registrado), para ello hemos de ir a la <u>Sede Electrónica del Catastro (http://www.sedecatastro.gob.es/)</u> y elegir la opción de 'Cotejo de documentos'

|                                                                                                    | Bienvenidos Benvidos Benvinguts Welcome O 24/05/2016 14:44:47 > CONTÁCTENOS |
|----------------------------------------------------------------------------------------------------|-----------------------------------------------------------------------------|
|                                                                                                    | a del Catastro                                                              |
| Bienvenido a la SEC, punto de acceso a los servicios electrónicos pro                                                             | oporcionados por la Dirección General del Catastro                          |
| Servicios para <b>Ciudadanos, empresas y</b>                                                                                      | y profesionales                                                             |
| <b>a</b> Servicios de acceso libre                                                                                                | Destacados                                                                  |
| Consulta de Datos Catastrales. Referencia Catastral                                                                               | VALIDACIÓN GRÁFICA ALTERNATIVA                                              |
| • Utilidades basadas en CSV 🛈                                                                                                    | MIS EXPEDIENTES                                                             |
| - Cotejo de documentos                                                                                                    | MIS INMUERI ES                                                              |
| - Consulta de expedientes                                                                                                    |                                                                             |
| <ul> <li>Respuesta a requerimientos</li> <li>Comprohación de la vigencia gráfica de las certificaciones catastrales de</li> </ul> | MIS NOTIFICACIONES                                                          |
| - comprobación de la vigencia granica de las certificaciónes catastrales de                                                       | CONSULTA DE EXPEDIENTES DE REGULARIZACIÓN                                   |
| A Servicios que requieren autentificación                                                                                         | CATASTRAL CON CSV                                                           |
| •                                                                                                    | ANUNCIOS SEC                                                                |
| <ul> <li>Consulta y certificación de datos catastrales</li> </ul>                                                                 | GUÍA DE SERVICIOS DE LA SEC                                                 |
| - Búsqueda por NIF/NIE                                                                                                    |                                                                             |
| - Busqueda por localización                                                                                                    | <ul> <li>ZEKAICIOZ MER</li> </ul>                                           |
| - Declaraciones catastrales                                                                                                    |                                                                             |
| - Solicitudes                                                                                                    | Catastro Campañas Enlaces                                                   |
| - Recursos                                                                                                    |                                                                             |
| - Formulario genérico                                                                                                    | Portal de la Dirección General de                                           |
| Servicios                                                                                                    | Catastro                                                                    |
| - Mis expedientes                                                                                                    | www.catastro.minhap.es                                                      |
| - Mis inmuebles                                                                                                    |                                                                             |
| - MIS NOTIFICACIONES                                                                                                    |                                                                             |

### Simplemente hemos de proporcionar el CSV y pinchar en 'Acepar'

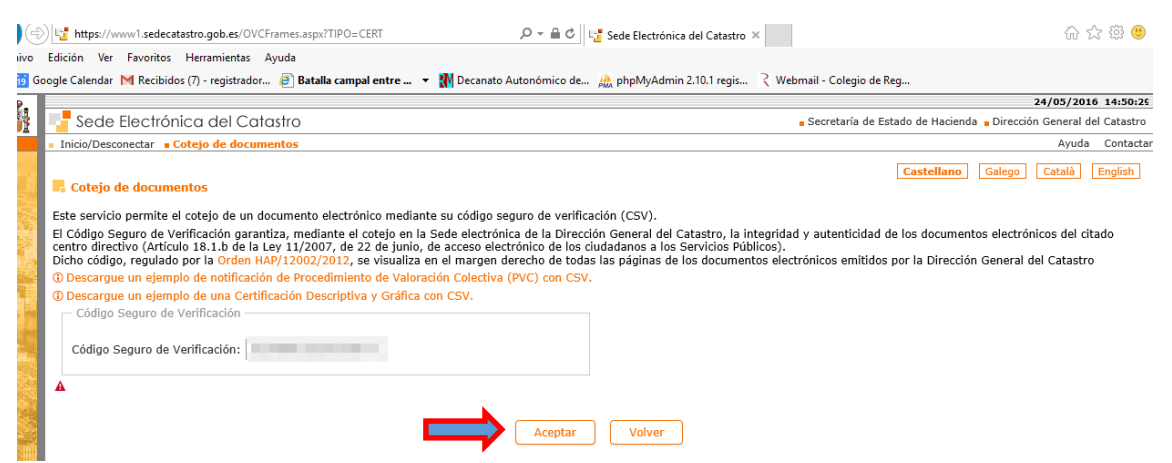

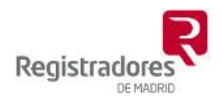

## Y posteriormente en 'Descarga del documento'

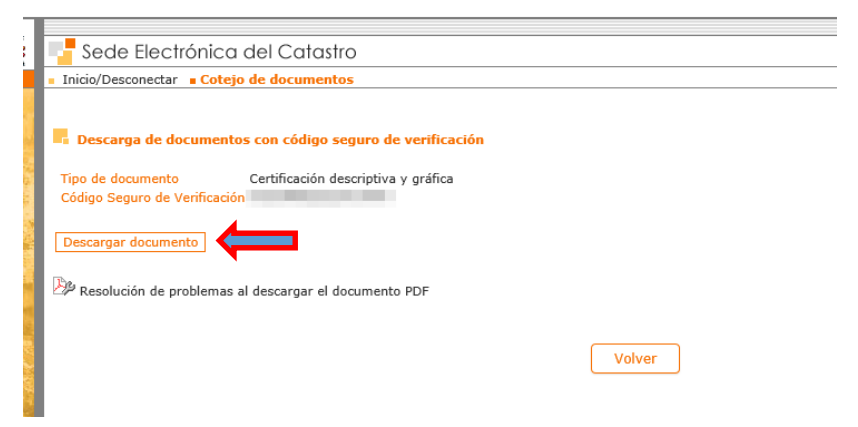

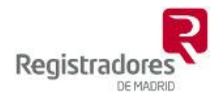

## Certificaciones de Catastro GML y coordenadas

Estas certificaciones descargadas traen como documentos adjuntos el **GML de la parcela** (si es un piso el suelo del edificio) y otro PDF con las **coordenadas de la parcela** en texto.

Los adjuntos son visibles en un PDF utilizando el menú <u>Ver -> Mostrar/Ocultar -></u> Paneles de navegación -> Archivos adjuntos'

| ción   | Ver Ventana Ayuda            |        |                                           |                  |                |   |               |
|--------|------------------------------|--------|-------------------------------------------|------------------|----------------|---|---------------|
| Her    | Rotar <u>v</u> ista          | +      |                                           |                  |                |   | (             |
| . 6    | <u>N</u> avegación de página | +      | € ⊕ ⊕ € 70,4% ▼ 🛱                         |                  | Ø              | Ø |               |
|        | Presentación de página       | •      |                                           | 1                |                |   |               |
| o y to | Ampliación/Reducción         | •      |                                           | Ø.               | Panel de firma | • | Exportar arch |
|        | <u>H</u> erramientas         | F      |                                           |                  |                | ^ | -, .          |
|        | Mostrar/ocultar              | Þ      | Paneles de <u>n</u> avegación +           | E Árba           | ol modelo      |   | DF            |
|        | Mostrar <u>t</u> ema         | ÷      | ✓ Panel de <u>h</u> erramientas Shift+F   | 4 🕜 Arc <u>h</u> | ivos adjuntos  |   |               |
| . 1    |                              | Ctrl+H | Elementos de la barra de herramientas 🔹 🕨 | U Artíc          | ulos:          |   | o PDF         |

### o haciendo clic en el clip

🗾 1492217TL7919S0019LG.pdf - Adobe Acrobat Reader DC Archivo Edición Ver Ventana Avuda 19S0... × Inicio Herramientas ▶ ⊕ ⊖ ⊕ 50,6% ▼ ⊨ ፼ ₽ ♥ 🖺 🔶 🖶 🖂 🔍 1 / 6 mado y todas las firmas son válidas. Danel de firma Archivos adjuntos  $\times$ A E- 6 E 6 Ø Archivos adjuntos: ver archivos adjuntos COORDENADAS0.GML 🎵 COORDENADAS0.PDF CERTIFICACIÓN CATASTRAL DESCRIPTIVA Y GRÁFICA BIENES INMUEBLES DE NATURALEZA URBANA SCREWIG D 57 COMERINO DE ESTANIA DE HACE DRECCIÓN GEN DEL CRINITRO Secle Electrónico del Catalito Municipio de ZAMORA Provincia de ZAMORA , 4 de Mayo de 2016 l Este certificado refleja los datos incorporados a la Base utilizarse a los efectos del uso declarado en la solicitud. Linite de Marza Linite de Parcela Linite de Constr Mobiliario y aces Linite zona veró ITES

Para abrir un adjunto, por ejemplo el de las coordenadas, hacer doble clic sobre él o hacer uso del menú contextual con el botón derecho del ratón.

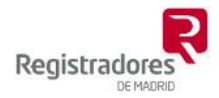

# Comprobación de la vigencia gráfica de las certificaciones catastrales descriptivas y gráficas.

Con esta utilidad podemos comprobar si Catastro ha modificado la representación gráfica (coordenadas y/o cabida) con respecto a la certificación que tenemos en papel y de la que tenemos el CSV.

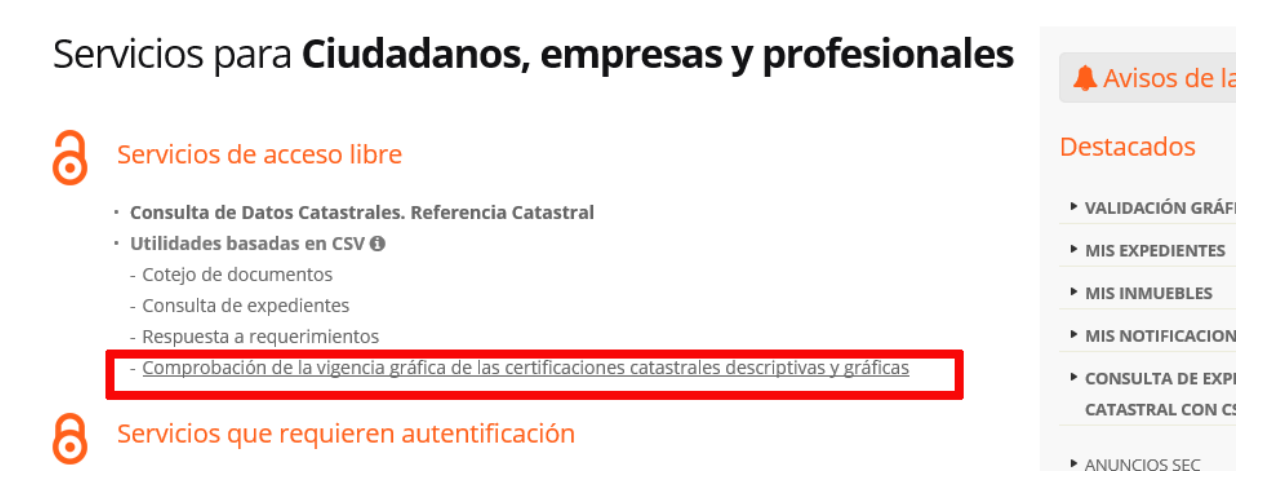

Igualmente proporcionaremos el CSV y haremos clic en '<u>Ver parcela</u>' con lo que visualizaremos la parcela.

| Sede Electrónica del Catastro                                                                                                    | Secretaría de Estado de Hacienda y Presupuestos - Dirección General de Contra de Contra de Co | del Cata |
|----------------------------------------------------------------------------------------------------|----------------------------------------------------------------------------------------------------|----------|
| Inicio/Desconectar Comprobación de la vigencia gráfica de las certificaciones                                                                                     | s catastrales descriptivas y gráficas Ayu                                                                                                    | uda Cor  |
| Gomprobación de la vigencia gráfica de las certificaciones cata                                                                                                   | tastrales descriptivas y gráficas                                                                                                    |          |
| Este servicio comprueba que las coordenadas georreferenciadas de los vértices<br>descriptiva y gráfica determinada, son concordantes con la cartografía catastral | s de la parcela catastral correspondiente a un inmueble, incorporadas a una certificación catastral<br>al vigente en el momento en que se realiza la comprobación.                                                                                                    |          |
| Para realizar la comprobación tan sólo es necesario incorporar el código seguro                                                                                   | o de verificación (CSV) y solicitar la comprobación.                                                                                                    |          |
| Código Seguro de Verificación                                                                                                    | Ver Parcela                                                                                                    |          |
| Croquis de Cartografía                                                                                                    | Validar                                                                                                    |          |
| Referencia Catastral a comprobar: (271283; 4599073)                                                                                                    | (271331 ; 4599073)                                                                                                    |          |
|                                                                                                    |                                                                                                    |          |

Después tendremos que pulsar en 'Validar' para poder ver y descargar el informe.

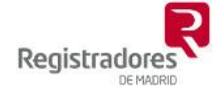

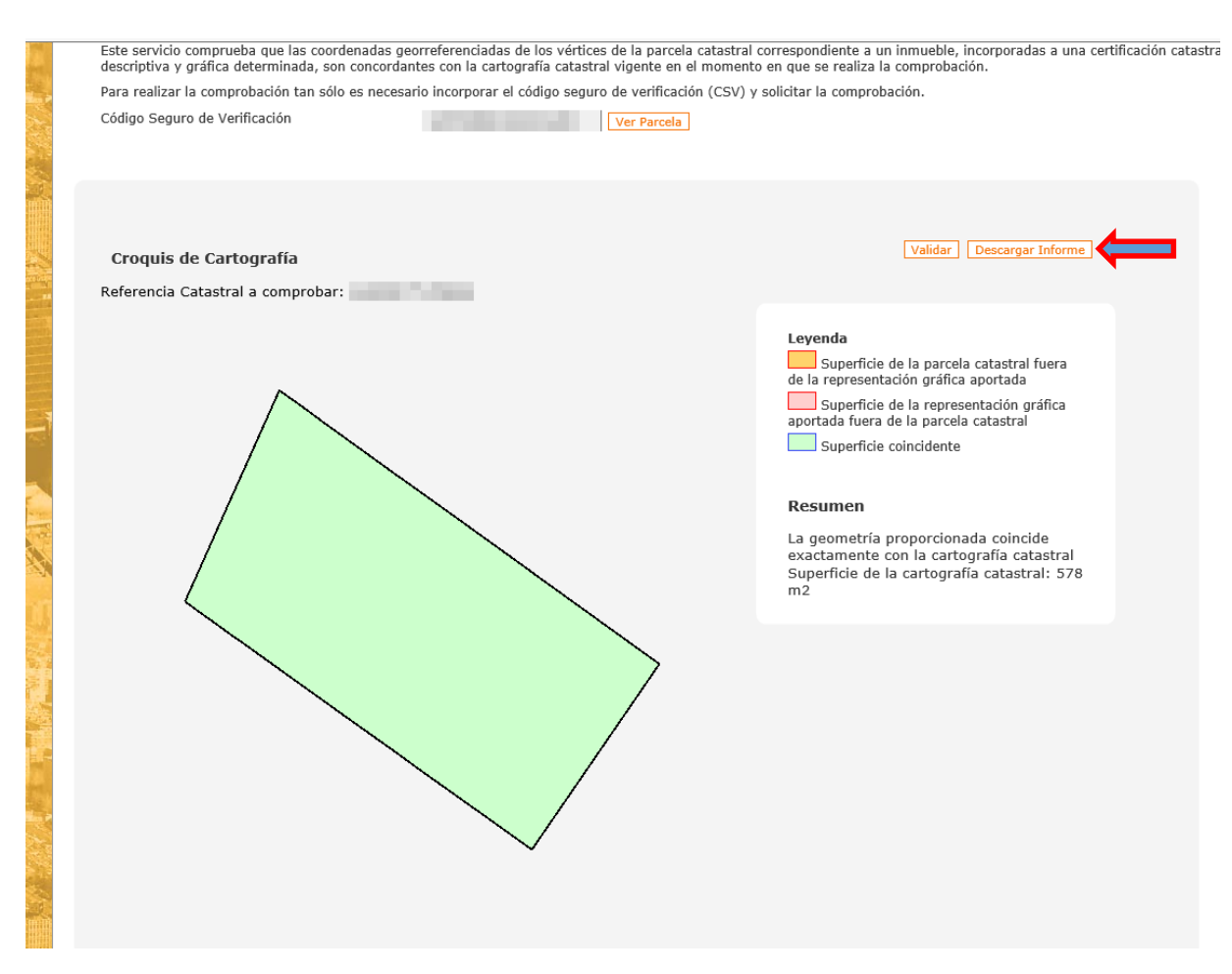

Si como en este caso el informe es positivo podremos descargar el informe en el botón <u>Descargar informe</u>'. Este informe es un documento electrónico con un nuevo CSV en el que constará la concordancia o no de la certificación catastral con la cartografía vigente en Catastro en la fecha de emisión del informe.

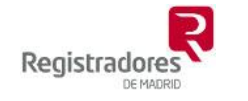

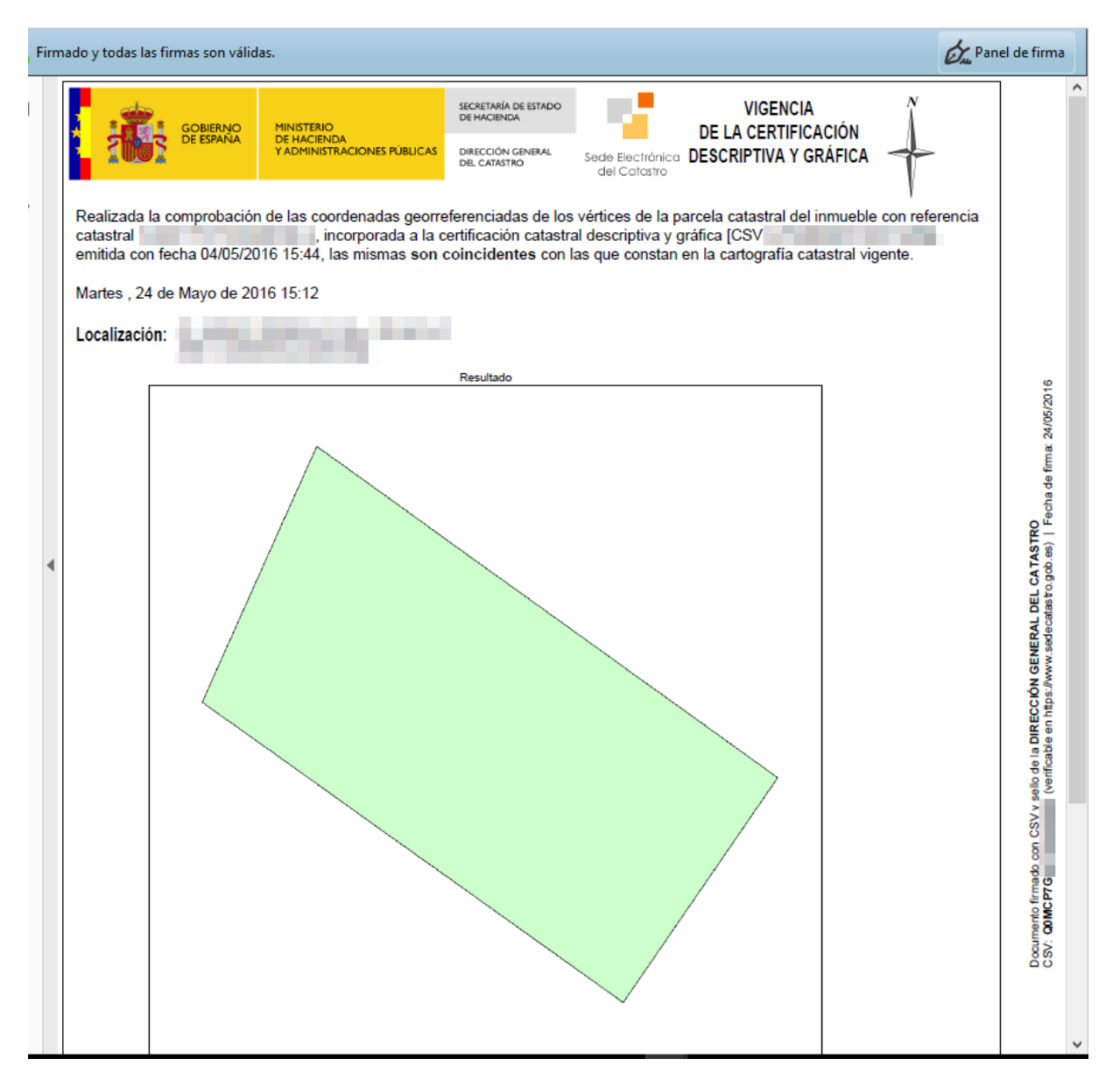

Este informe de validación también trae adjunto un GML con las coordenadas.

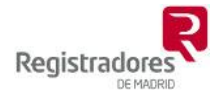

### Representación gráfica alternativa.

Las representaciones gráficas alternativas previstas en la Ley estarán compuestas por archivos GML. En la Sede Electrónica del Catastro está disponible una utilidad para validación de estos GML, al finalizar el proceso Catastro emite un informe firmado con su correspondiente CSV.

### Validación Gráfica Alternativa.

Hay que destacar dos utilidades principales:

- Validación de archivos GML (representación gráfica alternativa) y emisión del informe firmado por Catastro con su CSV.
- Descarga del informe VGA (validación de representación gráfica alternativa) con CSV, junto con este se pueden descargar los GML utilizados originalmente en la validación y los que corresponden con las parcelas catastrales afectadas.

La segunda opción será de mayor utilidad ya que el informe VGA puede ser uno de los documentos aportados al registro, además de que en éste constan las coordenadas, usando el CSV también se puede descargar los GML que se validaron en su día para poder incorporarlos a las aplicaciones.

### Descarga del informe VGA y/o los GML usando el CSV del informe.

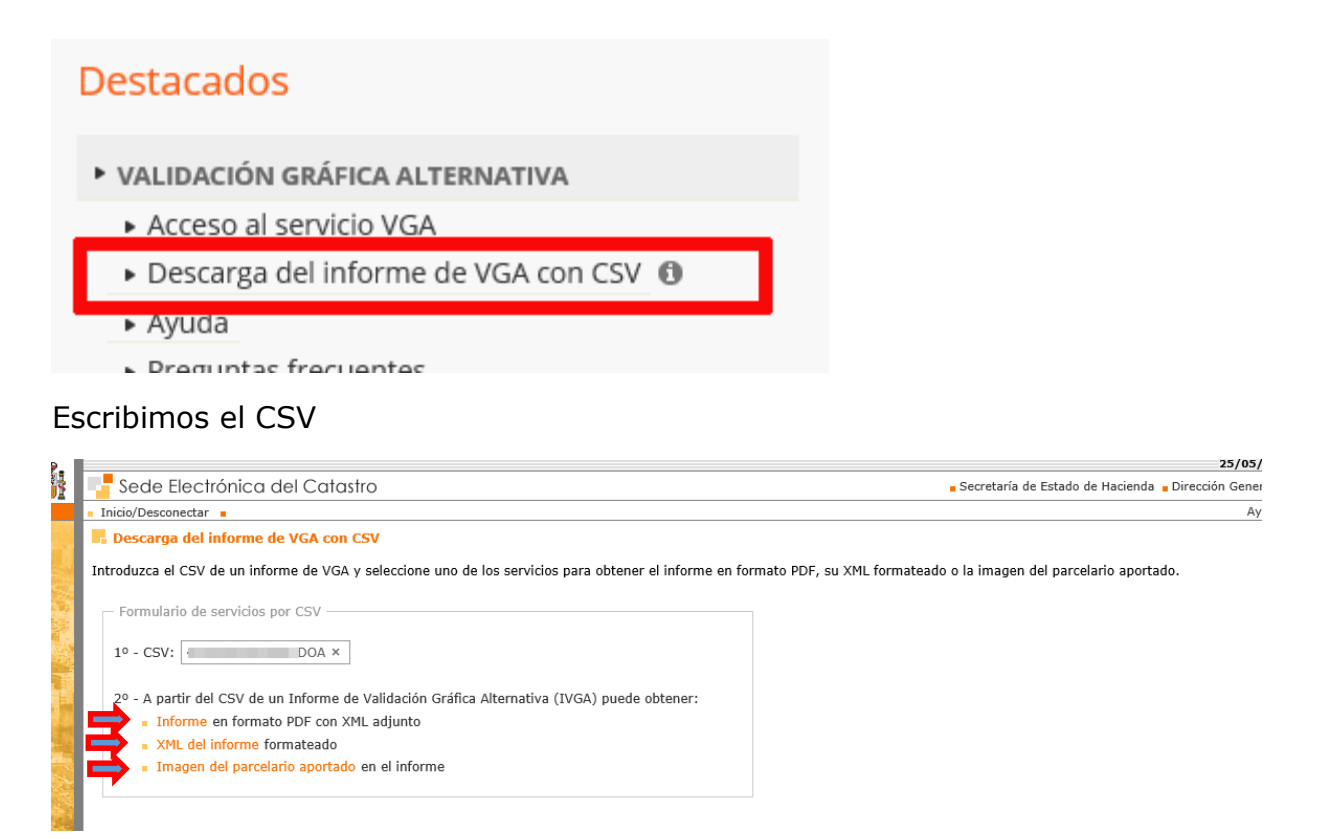

El enlace <u>Informe en formato PDF con XML adjunto</u> da acceso a la descarga del informe.

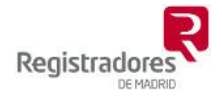

| 1                    | Sede Electrónica del Catastro                               | Secretaría de Estado ( |
|----------------------|-------------------------------------------------------------|------------------------|
|                      | Inicio/Desconectar                                          |                        |
| 1                    | B Descarga de documentos con código seguro de verificación  | Ca                     |
| 100.<br>100.<br>100. | Tipo de documento Informe de Validación Gráfica Alternativa |                        |
| 114                  | Código Seguro de Verificación 4 51DQA                       |                        |
|                      | Descargar documento                                         |                        |
|                      | 💯 Resolución de problemas al descargar el documento PDF     |                        |
|                      |                                                             |                        |
|                      | Volver                                                      |                        |

El Enlace <u>XML del informe formateado</u> es donde tendré acceso a descargar tanto los GML de las parcelas propuestas (parte superior)

| Datos generales                            |
|--------------------------------------------|
|                                            |
| NIF:                                       |
| Apellidos y nombre:                        |
| Domicilio: C                               |
|                                            |
| — Datos geográficos —                      |
|                                            |
| Parcelas catastrales afectadas propuestas: |
|                                            |
|                                            |
| Descargar GMI                              |
|                                            |
|                                            |
| Resultado de la validación                 |
|                                            |
| Resultado: Positivo                        |
| CSV:4 DQA                                  |
| Parcelas Resultantes:                      |
| <ul> <li>Identificador: P1</li> </ul>      |
| Superficie: 251                            |
| Linderos Locales:                          |
| - P2                                       |
| - P7                                       |
| - P8                                       |
| Linderos Catastro:                         |
| -1 5                                       |
| Identificador: P2                          |
| Superficie: 170                            |
| Linderos Locales:                          |
| - P1                                       |
| - P3                                       |
| - P8                                       |
| - P9                                       |
| Linderos Catastro:                         |
|                                            |
|                                            |
| Superficie: 166                            |
| Linderos Locales:                          |
| - PZ                                       |
| - 14                                       |
|                                            |

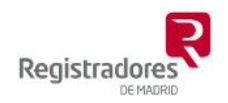

Como de las parcelas catastrales afectadas (matrices) en la parte inferior

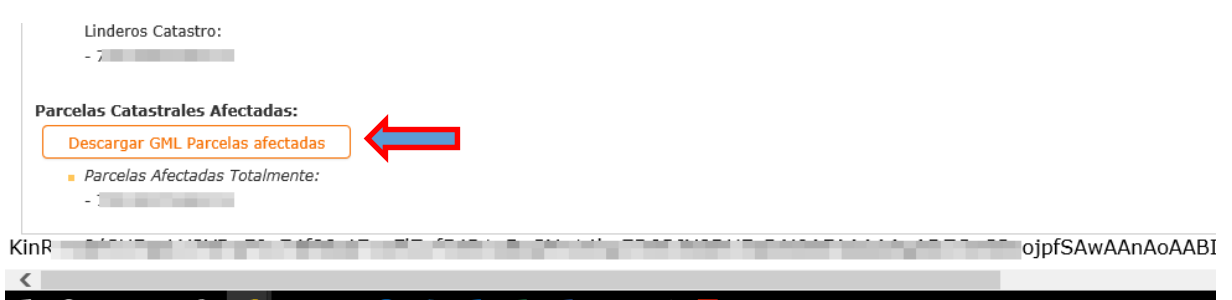

El enlace <u>'Imagen del parcelario aportado en el informe</u>' nos lleva a un visor donde veremos en el plano la representación gráfica alternativa.

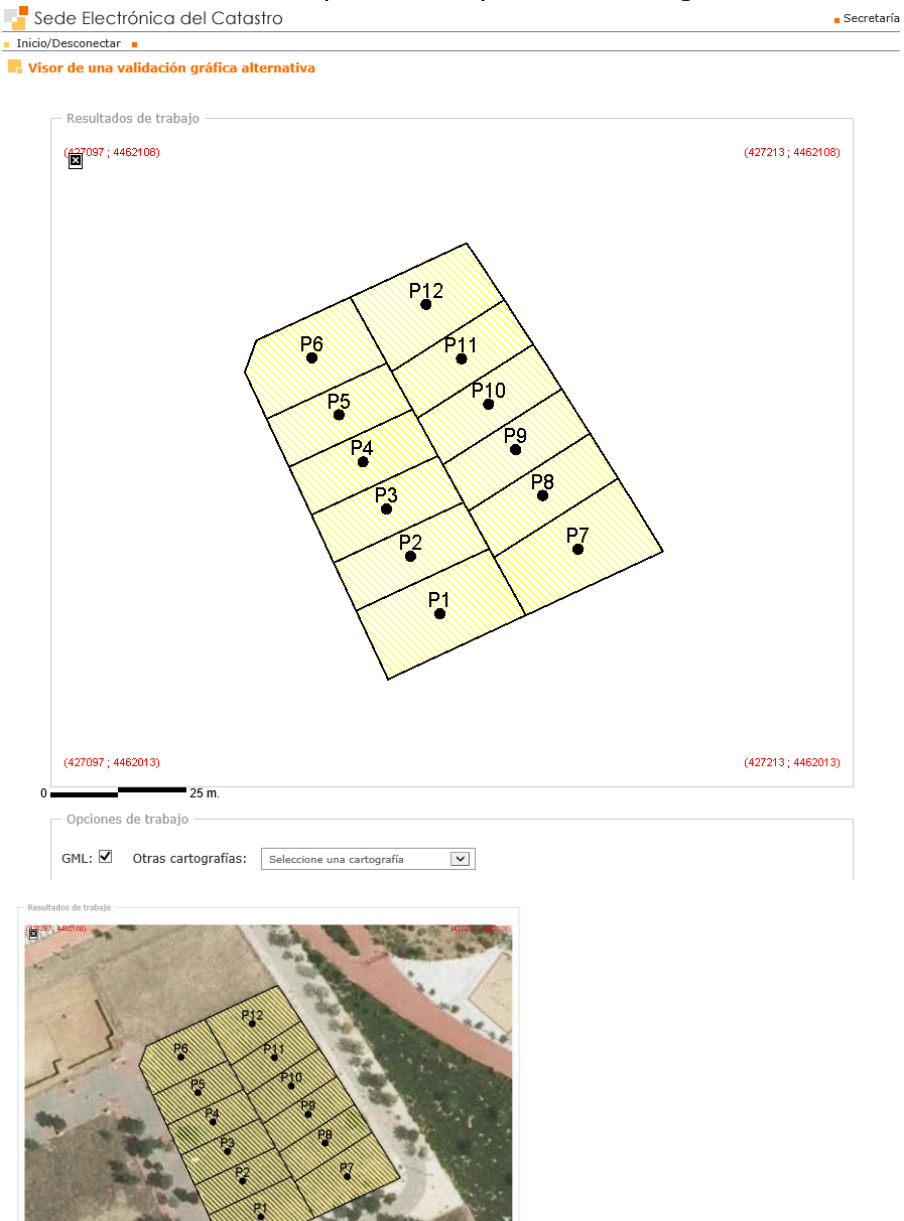

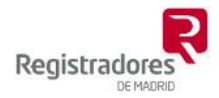

### El servicio de validación

cl@ve\_Cl@ve\_PIN

Es de acceso no restringido, aunque exige que el usuario se identifique con un certificado digital.

A este servicio se le han de proporcionar las referencias catastrales (primeros 14 dígitos) de las parcelas catastrales a las que afecta, y en un segundo momento los archivos GML de la representación gráfica alternativa. Lo que hace básicamente es superponer el perímetro de la representación gráfica alternativa (parcelas propuestas) sobre el perímetro de las parcelas catastrales actuales (referencias catastrales aportadas) y emitir un informe.

En este informe que será positivo o negativo y hará constar entre otras cosas si lo propuesto respeta el perímetro de las parcelas matrices o aportadas.

Se accede pulsando sobre el enlace de <u>Acceso al servicio VGA</u> o el de <u>Validación</u> <u>de una representación gráfica alternativa</u> y nos pedirá que nos identifiquemos.

|                                                                                                    | Avisos de la SEC                                                                                                    |
|----------------------------------------------------------------------------------------------------|----------------------------------------------------------------------------------------------------|
| Servicios de acceso libre                                                                                                    | Destacados                                                                                                    |
| <ul> <li>Consulta de Datos Catastrales. Referencia Catastral</li> <li>Utilidades basadas en CSV ()</li> <li>Cotejo de documentos</li> <li>Consulta de expedientes</li> <li>Respuesta a requerimientos</li> </ul> | <ul> <li>VALIDACIÓN GRÁFICA ALTERNATIVA</li> <li>Acceso al servicio VGA</li> <li>Descarga del informe de VGA con CSV ①</li> <li>Ayuda</li> <li>Preguntas frecuentes</li> </ul> |
| - Comprobación de la vigencia gráfica de las certificaciones catastrales descriptivas y gráficas                                                                                                    | MIS EXPEDIENTES                                                                                                    |
| Servicios que requieren autentificación                                                                                                    | MIS INMUEBLES                                                                                                    |
| 9 Schucos que requieren autenancación                                                                                                    | MIS NOTIFICACIONES                                                                                                    |
| Consulta y certificación de datos catastrales     Búsqueda por NIF/NIE                                                                                                    | <ul> <li>CONSULTA DE EXPEDIENTES DE REGULARIZACIÓN<br/>CATASTRAL CON CSV</li> </ul>                                                                                            |
| Busqueda por localización     Inicio de procedimientos                                                                                                    |                                                                                                    |
| - Declaraciones catastrales                                                                                                    |                                                                                                    |
| - Solicitudes                                                                                                    | GOIA DE SERVICIOS DE LA SEC                                                                                                    |
| - Recursos                                                                                                    | SERVICIOS WEB                                                                                                    |
| Servicios                                                                                                    |                                                                                                    |
| - Mis expedientes                                                                                                    | Catastro Campañas Enlaces                                                                                                    |
| - Mis inmuebles                                                                                                    |                                                                                                    |
| - Mis notificaciones                                                                                                    | Portal de la Dirección General del                                                                                                    |
| - Relación de accesos a información de inmuebles de un titular                                                                                                    | Catastro                                                                                                    |
| - Descarga de datos y cartografía por municipio                                                                                                    | www.catastro.minhap.es                                                                                                    |
| - Consulta masiva<br>Validación de una representación gráfica alternativa                                                                                                    |                                                                                                    |
| - validación de una representación Branca alternativa                                                                                                    | Línea Directa del Catastro                                                                                                    |
|                                                                                                    | www.catastro.minhap.es                                                                                                    |
|                                                                                                    |                                                                                                    |
| LIDACIÓN GRÁFICA ALTERNATIVA                                                                                                    |                                                                                                    |
| RAL<br>errione el tipo de arceso:                                                                                                    |                                                                                                    |

Cerrar

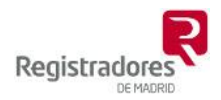

Seguidamente tras introducir nuestros datos haremos clic en <u>Siguiente</u> para que nos lleve a la siguiente pantalla donde introduciremos las referencias catastrales de las parcelas afectadas.

|            | Seche Electrónica del Catastro                                                                                                    |
|------------|----------------------------------------------------------------------------------------------------|
|            | Inicio/Desconectar I Consulta Ciudadano 119661565 - ALONSO ALONSO FERNANDO Ayuda                                                                                                    |
| 「日間        | 📕 Validación de una representación gráfica alternativa                                                                                                    |
| ANY IN MAR | Este servicio comprueba si un parcelario aportado en formato GML (Geographical Markup Language) respeta la delimitación que consta en la cartografia catastral. En caso de ser un trabajo realizado por técni competente, cumplimente los datos administrativos del formulario. |
| ALC: NO    | Datos Inserta RC Inserta GML Comprobación Informe                                                                                                    |
|            | Datos generales                                                                                                    |
| 1 100      | NIF:                                                                                                    |
| 1          | Apellic                                                                                                    |
| ŝ          | Domic                                                                                                    |
| S.         | Intervención como técnico competente: 🔿 SÍ 💿 NO                                                                                                    |
|            |                                                                                                    |
|            |                                                                                                    |
| 1          | Siguiente                                                                                                    |

Se introducen los 14 primeros dígitos, si son varias separadas por comas o en diferentes líneas y se hace clic en '<u>Añadir</u>' porque para que nos deje seguir exige que haya al menos una parcela confirmada.

| Inicia/Descenectar = Consulta Cludadano 119661565 - ALONSO FERNANDO   Validación de una representación gráfica alternativa  Introduzo al menos el identificador de una parcela catastral (primeras 14 posiciones de la referencia catastral) afectada por el parcelario aportado. Se validará que el este último se supe catastrales indicadas.  O 2 Cómo funciona este servicio?  Datos Inserta RC Inserta GML Comprobación Informe  Parcelas Catastral (primeras 14 posiciones de la Referencia Catastral)  Parcelas Catastrales inicialmente afectadas (primeras 14 posiciones de la Referencia Catastral)  Selección de Parcelas (separadas por comas o en diferentes linear)  Parcelas confirmadas  Attadio  Anterior Siguiente  Comprobación | Sede Electrónica del 🤅                                      | Catastro                                                      |                                                        |                               | Sec                              | retaría de Estado de Hacienda 🖕 Dir   |
|----------------------------------------------------------------------------------------------------|-------------------------------------------------------------|---------------------------------------------------------------|--------------------------------------------------------|-------------------------------|----------------------------------|---------------------------------------|
|                                                                                                    | Inicio/Desconectar Consulta Ciu                             | udadano 11966156S - AL                                        | ONSO ALONSO FERNANDO                                   |                               |                                  |                                       |
| extertrales indicadas.<br>© 262mo funciona este servicio?           Datos         Inserta RC         Inserta GML         Comprobación         Informe         Parcelas Catastrales inicialmente afectadas (primeras 14 posiciones de la Referencia Catastral)              Selección de Parcelas              (separadas por comas o en diferentes líneas)                                                                                                    | Validación de una represent                                 | <b>tación gráfica alternat</b><br>de una parcela catastral (p | <b>iva</b><br>rimeras 14 posiciones de la rel          | erencia catastral) afectada j | por el parcelario aportado. Se v | ralidará que el este último se super; |
| Datos       Inserta RC       Inserta GML       Comprobación       Informe                                                                                                    | catastrales indicadas.<br>(1) ¿Cómo funciona este servicio? |                                                               |                                                        |                               |                                  |                                       |
| Parcelas Catastrales inicialmente afectadas (primeras 14 posiciones de la Referencia Catastral)  Selección de Parcelas (separadas por comas o en diferentes línes)  Afiadir Quitar todos  Afiadir Quitar todos  Anterior Siguiente Siguiente                                                                                                    |                                                             | Datos                                                         | Inserta RC                                             | Inserta GML                   | Comprobación                     | Informe                               |
| Selección de Parcelas<br>(separadas por comas o en diferentes líneas)<br>Quitar<br>Quitar todos<br>Anterior<br>Siguiente                                                                                                    |                                                             | — Parcelas Ca                                                 | tastrales inicialmente afecta                          | das (primeras 14 posicior     | ies de la Referencia Catastra    | I)                                    |
| Quitar Todos Quitar Todos Anterior Siguiente                                                                                                    |                                                             | Sele<br>(separadas po                                         | ección de Parcelas<br>or comas o en diferentes líneas) | P                             | arcelas confirmadas              |                                       |
| Anterior Siguiente                                                                                                    |                                                             |                                                               | ^                                                      | Quitar<br>Quitar todos        |                                  |                                       |
| Anterior Siguiente                                                                                                    |                                                             |                                                               |                                                        |                               |                                  |                                       |
| Anterior Siguiente                                                                                                    |                                                             |                                                               |                                                        |                               |                                  |                                       |
| Anterior Siguiente                                                                                                    |                                                             |                                                               |                                                        |                               |                                  |                                       |
| Anterior Siguiente                                                                                                    |                                                             |                                                               | ~                                                      |                               |                                  |                                       |
|                                                                                                    |                                                             |                                                               |                                                        | Anterior Siguient             |                                  |                                       |

Pulsamos en 'Siguiente' y pasamos a añadir los archivos GML.

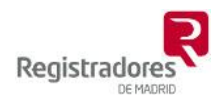

Hacemos clic en el botón '<u>Añadir archivo</u>' o arrastramos los archivos a la zona indicada.

Después tendremos que pulsar en 'Iniciar carga'.

| Sada Electrónica del Catartro                                                                                                    | 25/05/2016 11                                                                        |
|----------------------------------------------------------------------------------------------------|--------------------------------------------------------------------------------------|
| Jorge/Descenentar - Consulta Ciudadano 119661565 - ALONSO ALONSO FERMANDO                                                                                                    |                                                                                      |
| Inicipierconceai - Evisione entranación gráfica alternativa     Cargue los ficheros GML con el parcelario. Deben ser ficheros correctamente formados y sin solapamientos entre ellos.     () 2.Cómo funciona este servicio?     Datos Inserta RC Inserta GML | Comprobación Informe                                                                 |
| Developing de technic                                                                                                    |                                                                                      |
| Resultados de trabajo                                                                                                    | Subida de ficheros GML                                                               |
|                                                                                                    | Seleccione archivos<br>Agregue archivos a la lista y pulse el botón de Iniciar carga |
|                                                                                                    | Nombre de archivo Tamaño                                                             |
|                                                                                                    | 001ID.gml 5 KB 🥥 🔨                                                                   |
|                                                                                                    |                                                                                      |
|                                                                                                    |                                                                                      |
| •                                                                                                    |                                                                                      |
|                                                                                                    |                                                                                      |
|                                                                                                    | ×                                                                                    |
|                                                                                                    | 🕜 Agregar archivos 💿 Iniciar carga                                                   |
|                                                                                                    |                                                                                      |
|                                                                                                    | <ul> <li>Ficheros subidos actualmente</li> </ul>                                     |
|                                                                                                    |                                                                                      |
|                                                                                                    | Fichero Eliminar                                                                     |
|                                                                                                    |                                                                                      |
|                                                                                                    |                                                                                      |
|                                                                                                    |                                                                                      |
| 0 100m                                                                                                    |                                                                                      |
| Cartografia catastral: 🗌 GML: 🗹 Otras cartografías: Seleccione una cartografía 💟                                                                                                    |                                                                                      |
| Anterior Siguiente                                                                                                    |                                                                                      |

| Resultation de li abajo                                                        |                   | Sublua de licitei d | IS UTL                                          |            |   |
|--------------------------------------------------------------------------------|-------------------|---------------------|-------------------------------------------------|------------|---|
| (444544 ; 4475598)                                                             | (444578; 4475598) | Calassiana          |                                                 |            |   |
|                                                                                |                   | Agregue archivos    | I CHIVOS<br>a la lista y pulse el botón de Inic | ciar carga |   |
|                                                                                |                   |                     |                                                 |            |   |
|                                                                                |                   | Nombre de archi     | vo                                              | Tamano     |   |
|                                                                                |                   |                     |                                                 |            | ~ |
|                                                                                |                   |                     |                                                 |            |   |
|                                                                                |                   |                     | Arrastre archivos aquí                          |            |   |
|                                                                                |                   |                     |                                                 |            |   |
|                                                                                |                   |                     |                                                 |            |   |
|                                                                                |                   |                     |                                                 |            | ~ |
|                                                                                |                   | 💿 Agregar archi     | vos 🔄 🛧 Iniciar carga                           |            |   |
|                                                                                |                   |                     |                                                 |            | _ |
|                                                                                |                   | — Ficharas subidas  | actualmente                                     |            |   |
|                                                                                |                   | Ticheros subidos    | actualmente                                     |            |   |
|                                                                                |                   | Fichero             |                                                 | Eliminar   |   |
|                                                                                |                   |                     | 1ID.gml                                         | ×          |   |
|                                                                                |                   |                     |                                                 |            |   |
| (444544; 4475571)                                                              | (444578; 4475571) |                     |                                                 |            |   |
| 9 m.                                                                           |                   |                     |                                                 |            |   |
| Upciones de trabajo                                                            |                   |                     |                                                 |            |   |
| Cartografía catastral: 🗌 GML: 🗹 Otras cartografías: Seleccione una cartografía | ]                 |                     |                                                 |            |   |
|                                                                                |                   |                     |                                                 |            |   |
| Anterior Siguiente                                                             |                   |                     |                                                 |            |   |

Tras cargar todos los GML pulsaremos en 'Siguiente' para ver la comprobación.

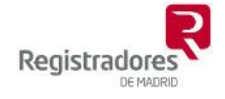

| Sede Electrónica del Catastro                                                                                           | 25/05/2016 11<br>Secretaría de Estado de Hacienda 🔒 Dirección General del Ca                                                                                                    |
|----------------------------------------------------------------------------------------------------|----------------------------------------------------------------------------------------------------|
| Inicio/Desconectar      Consulta Ciudadano 11966156S - ALONSO ALONSO FERNANDO                                           | Ayuda Co                                                                                                    |
| Resultado —<br>La representación gráfica respeta la delimitación de la finca matriz y reúne los requisitos técnicos nec | esarios que permiten su incorporación al Catastro.                                                                                                    |
| Validación gráfica —                                                                                                    | Significado simbólico                                                                                                    |
| (4454; 447559) (444578; 4475598)                                                                                        | Leyenda<br>Superficie de la parcela catastral fuera<br>de la representación gráfica aportada<br>superficie de la representación gráfica<br>aportada fuera de la parcela catastral<br>Superficie coincidente<br>La geometría proporcionada coincide<br>exactamente con la cartografía catastral<br>Superficie de la cartografía catastral: 332<br>m2 |
|                                                                                                    |                                                                                                    |
| Anterior Siguient                                                                                                    |                                                                                                    |

Una vez que tenemos la comprobación a la vista pulsamos en <u>Siguiente</u> para tener acceso a <u>Descargar Informe</u>.

| R Validación de una representación gráfica alternativa Descarga del informe de validación gráfica alternativa |                                  |
|----------------------------------------------------------------------------------------------------|----------------------------------|
| 3 ¿Cómo funciona este servicio?                                                                               |                                  |
| Datos Inserta RC                                                                                              | Inserta GML Comprobación Informe |
| Datos del documento                                                                                           |                                  |
| Tipo de documento : Informe de Validación Gráfica Alternativa<br>Código Seguro de Verificación : DMP          |                                  |
|                                                                                                    |                                  |
|                                                                                                    |                                  |
| Descargar I                                                                                                   | Generar nueva validación         |

Este informe que puede ser positivo o negativo y contendrá entre otra información la relativa a las parcelas catastrales afectadas, las resultantes, la superposición de las parcelas propuestas y afectadas y las coordenadas.

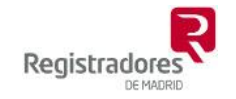

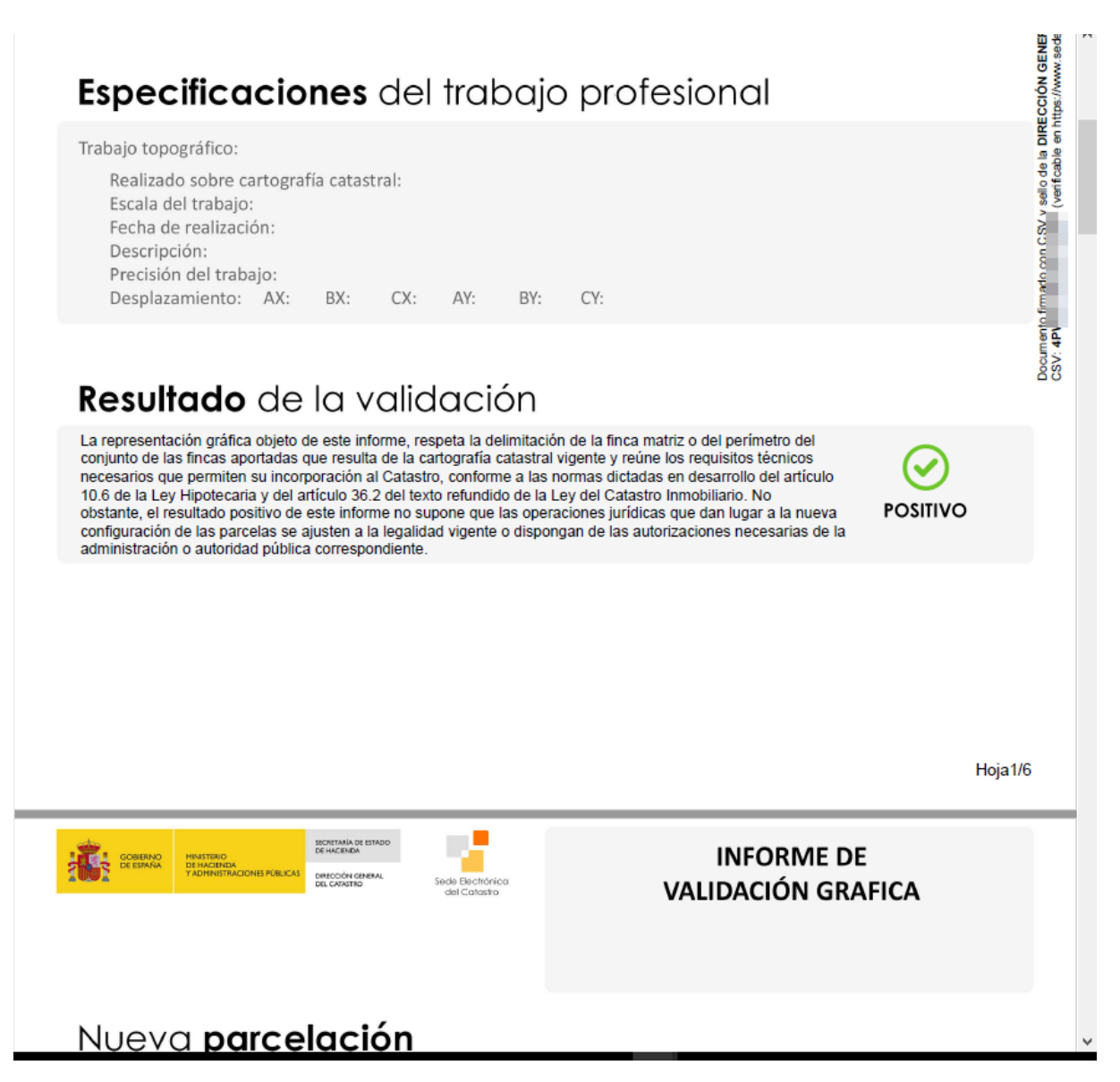

Este informe además tiene adjunto un documento XML (tipo de archivo apropiado para el intercambio de información entre aplicaciones) que contiene los GML aportados por el solicitante del informe. Estos GML, para los casos en los que se quiera utilizarlos se pueden descargar de la WEB de Catastro.

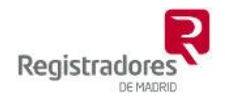

## Otras utilidades importantes en la Sede Electrónica del Catastro

**El visor** de la cartografía catastral que entre otras cosas podremos hacer **mediciones** de cabidas e **introducir coordenadas** para ver su superposición sobre esta cartografía.

Podemos también tener acceso a descargar tanto al **GML** de la parcela como el de la edificación.

También está disponible la **consulta de antecedentes** (histórico) tanto de titularidades como de cartografía. Aunque en este caso es imprescindible ser usuario registrado.

#### Acceso a la cartografía y uso del visor

Una vez hemos accedido a una finca para acceder al visor de la cartografía, hay dos opciones desde el menú de la izquierda o pinchando en el croquis del plano.

| Sede Electrónica del                                                                       | Catastro                                                                                                    | Secretaría de Esta                                                                                                    |
|--------------------------------------------------------------------------------------------|----------------------------------------------------------------------------------------------------|----------------------------------------------------------------------------------------------------|
| Inicio/Desconectar Lista de se                                                             | rvicios al ciudadano                                                                                                    |                                                                                                    |
| Consulta y certificación de                                                                | Bien Inmueble                                                                                                    | C                                                                                                    |
| <u>Cartografía</u>                                                                         | Cartografía Catastro                                                                                                    | REG LARIZACIÓN CATASTRAL ES DE APLICACIÓN EN EL MUNICIPIO I                                                                                                    |
| Certificaciones del inmueble<br>Notificaciones PVC<br>Fotografía fachada<br>Imprimir Datos | Croquis por plantas (FXCC), foto de<br>fachada, GML<br>Imprimir Croquis<br>Otras Cartografías<br>Año construc<br>V<br>Valor cat<br>Fecha de modif | encia catastral<br>Localización<br>Clase<br>Urbano<br>Superficie (*)<br>Uso<br>Residencial<br>1989<br>alor catastral suelo<br>tastral construcción<br>Valor catastral<br>Valor catastral<br>USO<br>Catastral construcción<br>Construcción<br>Catastral construcción<br>Construcción<br>Construcció |
|                                                                                            | Datos de la Finca en la que se la tegra                                                                                                    | a el Bien Inmueble<br>Localización<br>Superficie construida<br>Superficie gráfica parcela<br>Tipo Finca<br>Parcela con varios inmuebles (divis                                                                                                    |
|                                                                                            |                                                                                                    | Nombre /                                                                                                    |
|                                                                                            |                                                                                                    | NITE/CITE 4                                                                                                    |

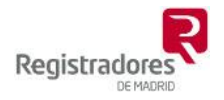

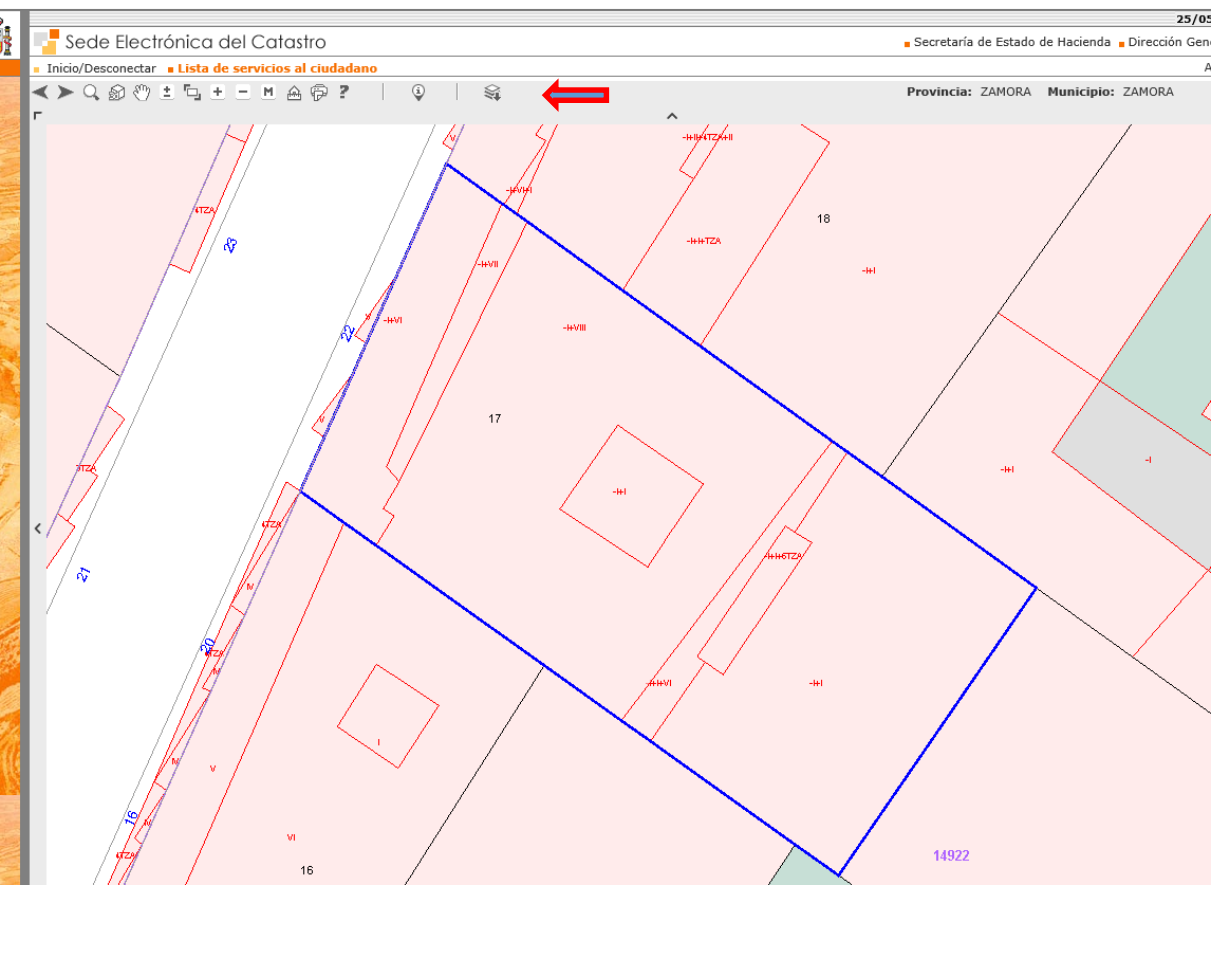

| Una | vez  | dentro | del   | visor | en | la | barra | de | herramientas |
|-----|------|--------|-------|-------|----|----|-------|----|--------------|
| <≻  | Q, 🔊 | 🖑 🗄 🗗  | ± = . | M 🙆 🖗 | ?  | į  |       | Ì. |              |

hay dos de ellas que merecen una especial mención:

• la de información que nos permitirá pinchar en un punto y nos proporciona la referencia catastral de la parcela en la que hemos pinchado, haciendo clic en esa referencia catastral permite ir a esa parcela, si son pisos nos da la opción de elegir cuál queremos ver.

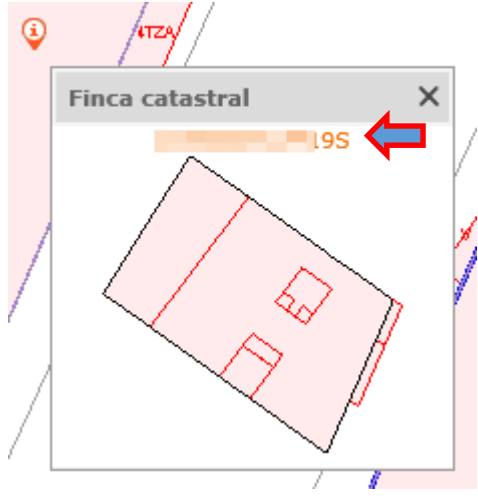

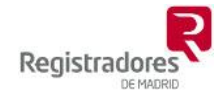

La de mediciones , desde esta herramienta podemos dibujar un perímetro a mano alzada o hacer clic en un punto del plano e introducir las coordenadas manualmente editando directamente en la caja de texto, cada par de coordenadas debe de ir en una línea. Además de darnos la cabida podremos ver cómo se superpone el polígono que representa las coordenadas proporcionadas sobre la cartografía catastral.

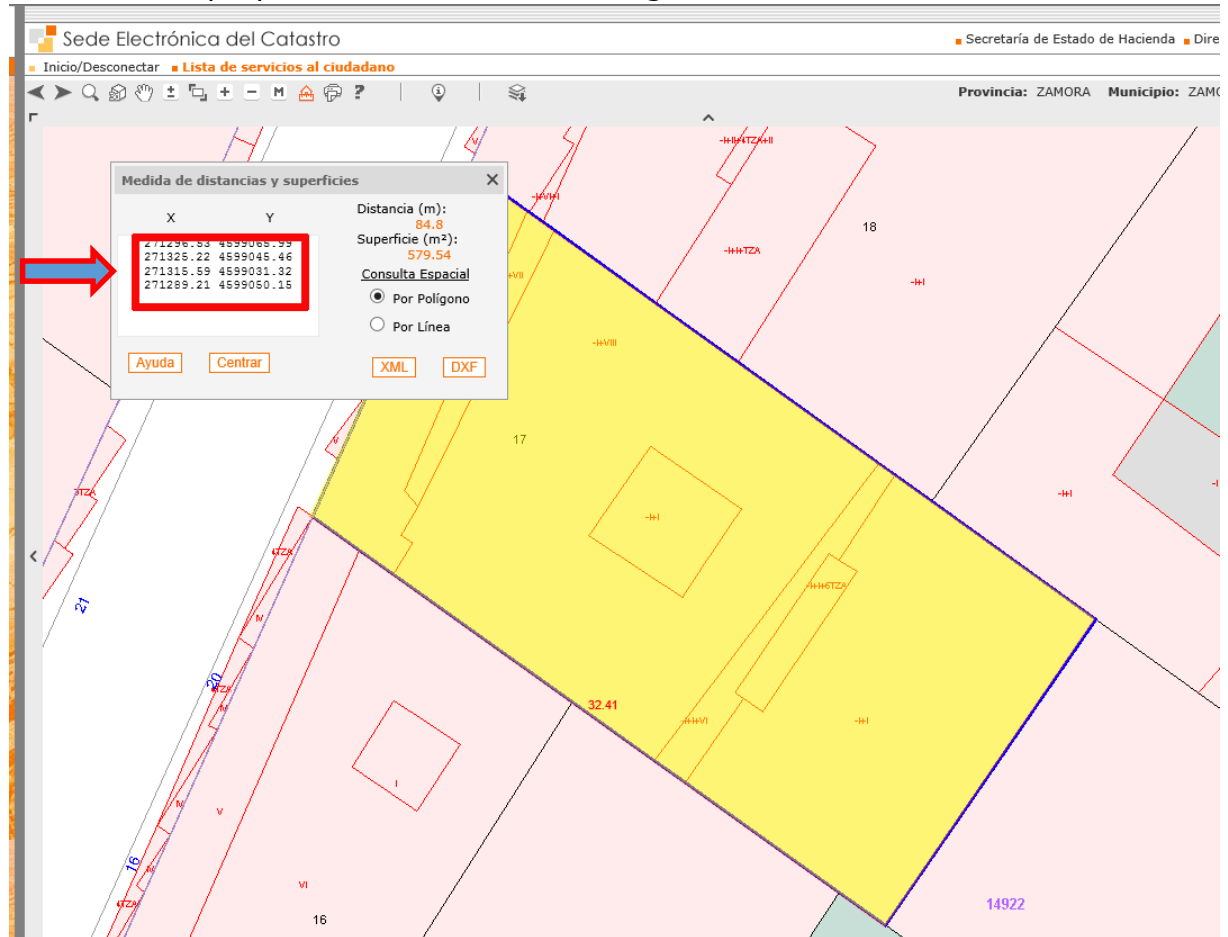

### Descarga del GML de la parcela y de la construcción.

Iremos a la opción del menú <u>Cartografía / Croquis por plantas (FXCC), foto de</u> fachada, GML'

Inicio/Desconectar Lista de servicios al ciudadano Consulta y certificación de Bien Inmueble Cartografía REGULARIZACIÓN CAT Cartografía Catastro Certificaciones del inmueble Croquis por plantas (FXCC), foto de Notificaciones PVC fachada, GML encia catastral Fotografía fachada Imprimir Croquis Localización Otras Cartografías Imprimir Datos Clase

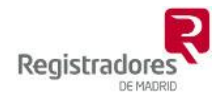

Una vez dentro aparecen los enlaces de descarga de los GML

|                                                                                                    | -                                                  |                  |  |  |  |  |  |
|----------------------------------------------------------------------------------------------------|----------------------------------------------------|------------------|--|--|--|--|--|
|                                                                                                    | Sede Electrónica del Catastro                      |                  |  |  |  |  |  |
|                                                                                                    | Inicio/Desconectar Lista de servicios al ciudadano |                  |  |  |  |  |  |
|                                                                                                    | 📭 Croquis por plantas (FXCC), foto de fachada, GML |                  |  |  |  |  |  |
|                                                                                                    | Referencia Catastral:                              |                  |  |  |  |  |  |
|                                                                                                    | Croquis                                            |                  |  |  |  |  |  |
|                                                                                                    | Planta general                                     | Por Plantas      |  |  |  |  |  |
|                                                                                                    | FXCC de planta general FXCC por                    | r plantas        |  |  |  |  |  |
|                                                                                                    | FXCC con colindantes PDF de F                      | xcc              |  |  |  |  |  |
| 10.00                                                                                                    | Descargar KML Descarga                             | ar KML de planta |  |  |  |  |  |
|                                                                                                    | Información mostrada en el PDF del FXCC            |                  |  |  |  |  |  |
|                                                                                                    | Foto de fachada                                    |                  |  |  |  |  |  |
|                                                                                                    | Geometría de la parcela en formato GML             |                  |  |  |  |  |  |
| o destruit de la parcela catastral                                                                                                    |                                                    |                  |  |  |  |  |  |
| El servicio de "Validación Gráfica Alternativa" (ver ayuda) espera que la representación gráfica alternativa se suministre describiendo la geometría de las parcelas mediante el formato GML de parcela catastral. |                                                    |                  |  |  |  |  |  |
|                                                                                                    | Geometría del edificio en formato GML              |                  |  |  |  |  |  |
|                                                                                                    | Geometría del edificio                             |                  |  |  |  |  |  |
|                                                                                                    |                                                    |                  |  |  |  |  |  |
|                                                                                                    |                                                    | Vol              |  |  |  |  |  |
|                                                                                                    |                                                    |                  |  |  |  |  |  |

Nota: el enlace 'Geometría del edificio' no descarga el archivo, nos lo abrirá en otra pestaña del explorador.

### Consulta de antecedentes.

Esta opción no está disponible para todas las fincas, para aquellas en las que está disponible aparece en el menú como se muestra en la imagen que está a continuación. Puede constar tanto de datos de titularidad como cartográficos o económicos.

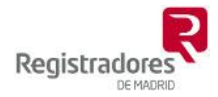

#### 📕 Consulta y certificación de Bien Inmueble

| Cartografía                  | HASTA EL 01/04/2017, EL PROCEDIMIENTO | HASTA EL 01/04/2017, EL PROCEDIMIENTO DE REGULARIZACIÓN CATASTRAL ES DE APLICACIÓN EN EL MUNICIPIO EN EL QU |  |  |  |  |  |
|------------------------------|---------------------------------------|----------------------------------------------------------------------------------------------------|--|--|--|--|--|
| Certificaciones del inmueble | Datos del Bien Inmueble               | Datos del Bien Inmueble                                                                                     |  |  |  |  |  |
| Expedientes Abiertos         | +                                     | Referencia catastral                                                                                        |  |  |  |  |  |
| Notificaciones PVC           | 1                                     | Localización                                                                                                |  |  |  |  |  |
| Consulta de Antecedentes 🧲   | Datos físico-económicos               | Class                                                                                                    |  |  |  |  |  |
| Imprimir Datos               |                                       | Clase                                                                                                    |  |  |  |  |  |
|                              | Datos jurídicos (titularidad)         | eficiente de participación                                                                                  |  |  |  |  |  |
|                              | Cartografía                           | Uso                                                                                                    |  |  |  |  |  |
|                              | Cartografía a una fecha               | Valor catastral suelo                                                                                       |  |  |  |  |  |
|                              | Información alfanumérica a una fecha  | lor catastral construcción                                                                                  |  |  |  |  |  |
|                              |                                       | Valor catastral                                                                                             |  |  |  |  |  |
|                              |                                       | Año valor                                                                                                   |  |  |  |  |  |